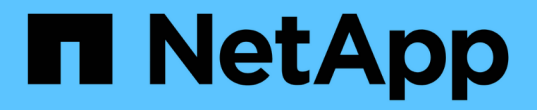

# 维护**SG5600**设备 StorageGRID 11.5

NetApp April 11, 2024

This PDF was generated from https://docs.netapp.com/zh-cn/storagegrid-115/sg5600/placing-appliance-into-maintenance-mode.html on April 11, 2024. Always check docs.netapp.com for the latest.

# 目录

| 维护SG5600设备 ··································· |
|------------------------------------------------|
| 将设备置于维护模式                                      |
| 使用网格管理器升级存储控制器上的SANtricity 操作系统                |
| 使用维护模式升级E2700控制器上的SANtricity 操作系统              |
| 使用SANtricity 存储管理器升级驱动器固件                      |
| 更换E2700控制器                                     |
| 更换E5600SG控制器                                   |
| 更换其他硬件组件                                       |
| 更改E5600SG控制器的链路配置                              |
| 更改MTU设置                                        |
| 正在检查DNS服务器配置                                   |
| 在维护模式下监控节点加密                                   |

# 维护SG5600设备

您可能需要升级 E2700 控制器上的 SANtricity 操作系统软件,更换 E2700 控制器或 E5600SG 控制器或更换特定组件。本节中的过程假定设备已部署为 StorageGRID 系统中 的存储节点。

### 步骤

- "将设备置于维护模式"
- "使用网格管理器升级存储控制器上的SANtricity 操作系统"
- "使用维护模式升级E2700控制器上的SANtricity 操作系统"
- "使用SANtricity 存储管理器升级驱动器固件"
- "更换E2700控制器"
- "更换E5600SG控制器"
- "更换其他硬件组件"
- "更改E5600SG控制器的链路配置"
- "更改MTU设置"
- "正在检查DNS服务器配置"
- "在维护模式下监控节点加密"

### 将设备置于维护模式

在执行特定维护过程之前,您必须将设备置于维护模式。

您需要的内容

- 您必须使用支持的浏览器登录到网格管理器。
- •您必须具有维护或根访问权限。有关详细信息,请参见有关管理 StorageGRID 的说明。

关于此任务

将StorageGRID 设备置于维护模式可能会使此设备无法进行远程访问。

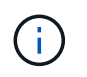

处于维护模式的StorageGRID 设备的密码和主机密钥与该设备运行时的密码和主机密钥保持不 变。

#### 步骤

- 1. 在网格管理器中、选择\*节点\*。
- 2. 从节点页面的树视图中,选择设备存储节点。
- 3. 选择\*任务\*。

| Overview  | Hardware         | Network       | Storage | Objects       | ILM | Events | Tasks |
|-----------|------------------|---------------|---------|---------------|-----|--------|-------|
| Reboot    |                  |               |         |               |     |        |       |
| Shuts do  | wn and restarts  | the node.     |         | Reboot        |     |        |       |
| Maintena  | ance Mode        |               |         |               |     |        |       |
| Places th | te appliance's c | ompute contro | ller M  | laintenance M | ode |        |       |

4. 选择\*维护模式\*。

此时将显示确认对话框。

### A Enter Maintenance Mode on SGA-106-15

You must place the appliance's compute controller into maintenance mode to perform certain maintenance procedures on the appliance.

Attention: All StorageGRID services on this node will be shut down. Wait a few minutes for the node to reboot into maintenance mode.

If you are ready to start, enter the provisioning passphrase and click OK.

| Provisioning Passphrase |   |           |
|-------------------------|---|-----------|
|                         | C | Cancel OK |

5. 输入配置密码短语, 然后选择\*确定\*。

进度条和一系列消息(包括 " 已发送请求 " , " 正在停止 StorageGRID " 和 " 正在重新启动 " )表示设备正 在完成进入维护模式的步骤。

| Overview                                       | Hardware                                             | Network                                          | Storage                                          | Objects                                     | ILM                        | Events                     | Tasks   |
|------------------------------------------------|------------------------------------------------------|--------------------------------------------------|--------------------------------------------------|---------------------------------------------|----------------------------|----------------------------|---------|
| Reboot                                         |                                                      |                                                  |                                                  |                                             |                            |                            |         |
| Shuts dow                                      | /n and restarts t                                    | the node.                                        |                                                  | Rel                                         | ioot                       |                            |         |
| Maintena                                       | nce Mode                                             |                                                  |                                                  |                                             |                            |                            |         |
| Attention<br>maintenar<br>maintena             | : Your request h<br>ice mode. Do n<br>nce mode is re | as been sent,<br>ot perform ma<br>ady, or data c | but the appliar<br>aintenance pr<br>could become | nce might take<br>ocedures un<br>corrupted. | e 10-15 mi<br>til this tab | nutes to ente<br>indicates | τ       |
|                                                |                                                      | Reques                                           | st Sent                                          |                                             |                            |                            |         |
| 处于维护模                                          | 式时,会显示                                               | 一条确认消                                            | 息,其中列                                            | 出了可用于 <sup>.</sup>                          | 访问 Stor                    | ageGRID                    | 设备安装程序的 |
|                                                |                                                      |                                                  |                                                  |                                             |                            | 0                          |         |
| Overview                                       | Hardware                                             | Network                                          | Storage                                          | Objects                                     | ILM                        | Events                     | Tasks   |
| Reboot                                         |                                                      |                                                  |                                                  |                                             |                            |                            |         |
| Shuts do                                       | wn and restarts                                      | the node.                                        |                                                  | Ra                                          | bool                       |                            |         |
| Maintena                                       | ance Mode                                            |                                                  |                                                  |                                             |                            |                            |         |
| This node                                      |                                                      | maintananaa a                                    | node Maniach                                     | to one of the                               | LIDL a list                | od balaw and               |         |
| perform a                                      | iny necessary m                                      | naintenance pr                                   | ocedures.                                        |                                             | S ORLS 1150                |                            |         |
| <ul> <li>htt</li> </ul>                        | ps://172.16.2.10                                     | 06:8443                                          |                                                  |                                             |                            |                            |         |
| - htt                                          | 10.11 IV.LLT.L. IV                                   | 0.0440                                           |                                                  |                                             |                            |                            |         |
| <ul> <li>htt</li> <li>htt</li> </ul>           | tps://47.47.2.100                                    | 0.8443                                           |                                                  |                                             |                            |                            |         |
| <ul> <li>ht</li> <li>ht</li> <li>ht</li> </ul> | tps://47.47.2.100<br>tps://169.254.0.1               | 0.8443<br>1:8443                                 |                                                  |                                             |                            |                            | 20      |

6. 要访问 StorageGRID 设备安装程序,请浏览到显示的任何 URL。

如果可能,请使用包含设备管理网络端口 IP 地址的 URL 。

访问 https://169.254.0.1:8443 需要直接连接到本地管理端口。

7. 在 StorageGRID 设备安装程序中,确认设备处于维护模式。

(i)

A This node is in maintenance mode. Perform any required maintenance procedures. If you want to exit maintenance mode manually to resume normal operation, go to Advanced > Reboot Controller to reboot the controller.

- 8. 执行任何必要的维护任务。
- 9. 完成维护任务后,退出维护模式并恢复正常节点操作。在 StorageGRID 设备安装程序中,选择\*高级\*>\* 重新启动控制器\*,然后选择\*重新启动至 StorageGRID\*。

| ŝ | Home    | Configure Networking - | Configure Hardware -  | Monitor Installation | Advanced -       |
|---|---------|------------------------|-----------------------|----------------------|------------------|
| 3 | Tome    | Conliguie Networking * | Configure riardware • | WORLOF INStallation  | Advanced •       |
|   |         |                        |                       |                      | RAID Mode        |
|   | Reboot  | Controller             |                       |                      | Upgrade Firmwar  |
|   | Request | a controller reboot.   |                       |                      | Reboot Controlle |

设备重新启动并重新加入网格可能需要长达 20 分钟的时间。要确认重新启动已完成且节点已重新加入网格 ,请返回网格管理器。"节点"选项卡应显示正常状态 🛹 对于设备节点、表示没有处于活动状态的警报、并 且节点已连接到网格。

| NetApp <sup>®</sup> Sto                                                                                   | rageGRID®                                             |       |                    |                     |                                     |                             |               | Help 👻 | Root 👻   Sign Out |
|----------------------------------------------------------------------------------------------------|-------------------------------------------------------|-------|--------------------|---------------------|-------------------------------------|-----------------------------|---------------|--------|-------------------|
| Dashboard                                                                                                 | 🛷 Alerts 🕶                                            | Nodes | Tenants            | ILM 🕶               | Configuration -                     | Maintenance -               | Support 🗸     |        |                   |
| <ul> <li>StorageGf</li> <li>Data C</li> <li>DC</li> <li>DC</li> <li>DC</li> <li>DC</li> <li>DC</li> </ul> | RID Deployment<br>enter 1<br>1-ADM1<br>1-ARC1<br>1-G1 | St    | orageGR<br>Network | ID Deploy<br>Storaç | ment<br>re Objects I<br>1 hour 1 da | LM Load Balanc<br>ay 1 week | er<br>1 month | Custom |                   |
|                                                                                                    | DC1-S1<br>DC1-S2                                      |       |                    |                     |                                     | Network Traffic             | 0             |        |                   |
| 0                                                                                                    |                                                       |       | 2211               |                     | Α.                                  |                             |               |        | A                 |

# 使用网格管理器升级存储控制器上的SANtricity 操作系统

使用网格管理器应用SANtricity 操作系统升级。

您需要的内容

- 您已查阅 NetApp 互操作性表工具( IMT )以确认用于升级的 SANtricity 操作系统版本与您的设备兼容。
- 您必须具有维护权限。
- 您必须使用支持的浏览器登录到网格管理器。

- 您必须具有配置密码短语。
- 您必须有权访问SANtricity 操作系统的NetApp下载页面。

#### 关于此任务

在完成 SANtricity 操作系统升级过程之前,您无法执行其他软件更新( StorageGRID 软件升级或修补程序)。 如果您尝试在 SANtricity 操作系统升级过程完成之前启动修补程序或 StorageGRID 软件升级,则系统会重定向 到 SANtricity 操作系统升级页面。

只有在将SANtricity 操作系统升级成功应用于所有适用节点之后、操作步骤 才会完成。在每个节点上加 载SANtricity 操作系统可能需要30分钟以上的时间、并且重新启动每个StorageGRID 存储设备可能需要长达90 分钟的时间。

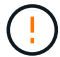

只有在使用网格管理器执行升级时,以下步骤才适用。

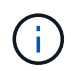

此操作步骤 会自动将 NVSRAM 升级到与 SANtricity 操作系统升级相关的最新版本。您无需应用 单独的 NVSRAM 升级文件。

#### 步骤

1. 从服务笔记本电脑上、从NetApp 支持站点 下载新的SANtricity OS文件。

请务必为E2700存储控制器选择SANtricity 操作系统版本。

- 2. 使用支持的浏览器登录到网格管理器。
- 3. 选择\*维护\*。然后、在菜单的系统部分中、选择\*软件更新\*。

此时将显示软件更新页面。

#### Software Update

You can upgrade StorageGRID software, apply a hotfix, or upgrade the SANtricity OS software on StorageGRID storage appliances.

- To perform a major version upgrade of StorageGRID, see the instructions for upgrading StorageGRID, and then select StorageGRID Upgrade.
- · To apply a hotfix to all nodes in your system, see "Hotfix procedure" in the recovery and maintenance instructions, and then select StorageGRID Hotfix.
- To upgrade SANtricity OS software on a storage controller, see "Upgrading SANtricity OS Software on the storage controllers" in the installation and maintenance instructions for your storage appliance, and then select SANtricity OS:

SG6000 appliance installation and maintenance

SG5700 appliance installation and maintenance

SG5600 appliance installation and maintenance

StorageGRID Upgrade

StorageGRID Hotfix

SANtricity OS

4. 单击\* SANtricity OS\*。

此时将显示SANtricity OS页面。

#### SANtricity OS

You can use this page to upgrade the SANtricity OS software on storage controllers in a storage appliance. Before installing the new software, confirm the storage controllers are Nominal (**Nodes** > **appliance node** > **Hardware**) and ready for an upgrade. A health check is automatically performed as part of the upgrade process and valid NVSRAM is automatically installed based on the appliance type and new software version. The software upgrade can take up to 30 minutes per appliance. When the upgrade is complete, the node will be automatically rebooted to activate the SANtricity OS on the storage controllers. If you have multiple types of appliances, repeat this procedure to install the appropriate OS software for each type.

| SANtricity | OS. | Updrade | File |
|------------|-----|---------|------|

| SANtricity OS Upgrade File<br>(3) | Browse |       |
|-----------------------------------|--------|-------|
| Passphrase                        |        |       |
| Provisioning Passphrase<br>9      |        |       |
|                                   |        | Start |

5. 选择从 NetApp 支持站点下载的 SANtricity OS 升级文件。

- a. 单击 \* 浏览 \* 。
- b. 找到并选择文件。
- c. 单击 \* 打开 \* 。

已上传并验证此文件。验证过程完成后、文件名将显示在详细信息字段中。

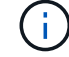

请勿更改文件名,因为它是验证过程的一部分。

#### SANtricity OS

You can use this page to upgrade the SANtricity OS software on storage controllers in a storage appliance. Before installing the new software, confirm the storage controllers are Nominal (Nodes > appliance node > Hardware) and ready for an upgrade. A health check is automatically performed as part of the upgrade process and valid NVSRAM is automatically installed based on the appliance type and new software version. The software upgrade can take up to 30 minutes per appliance. When the upgrade is complete, the node will be automatically rebooted to activate the SANtricity OS on the storage controllers. If you have multiple types of appliances, repeat this procedure to install the appropriate OS software for each type.

#### SANtricity OS Upgrade File

| SANtricity OS Upgrade File<br>(2) | Browse | ] 🗸 RC | (,4),40,90,201 | dlp |  |
|-----------------------------------|--------|--------|----------------|-----|--|
| Details 🧿                         | RC     | dlp.   |                |     |  |
| Passphrase                        |        |        |                |     |  |
| Provisioning Passphrase<br>9      |        |        |                |     |  |

### 6. 输入配置密码短语。

#### 已启用\*开始\*按钮。

#### SANtricity OS

You can use this page to upgrade the SANtricity OS software on storage controllers in a storage appliance. Before installing the new software, confirm the storage controllers are Nominal (Nodes > appliance node > Hardware) and ready for an upgrade. A health check is automatically performed as part of the upgrade process and valid NVSRAM is automatically installed based on the appliance type and new software version. The software upgrade can take up to 30 minutes per appliance. When the upgrade is complete, the node will be automatically rebooted to activate the SANtricity OS on the storage controllers. If you have multiple types of appliances, repeat this procedure to install the appropriate OS software for each type.

| Browse |                      |                        | dlp        |                    |                         |
|--------|----------------------|------------------------|------------|--------------------|-------------------------|
| RC     | jeril (kel järtil di | 0                      |            |                    |                         |
|        |                      |                        |            |                    |                         |
|        |                      |                        |            |                    |                         |
|        |                      |                        |            |                    |                         |
|        | Browse               | Browse RC_<br>RC, .dlp | Browse RC_ | Browse RCdlp RCdlp | Browse RC_ dlp<br>RCdlp |

7. 单击\*开始\*。

此时将显示一个警告框,指出在重新启动已升级的节点上的服务时,浏览器的连接可能会暂时断开。

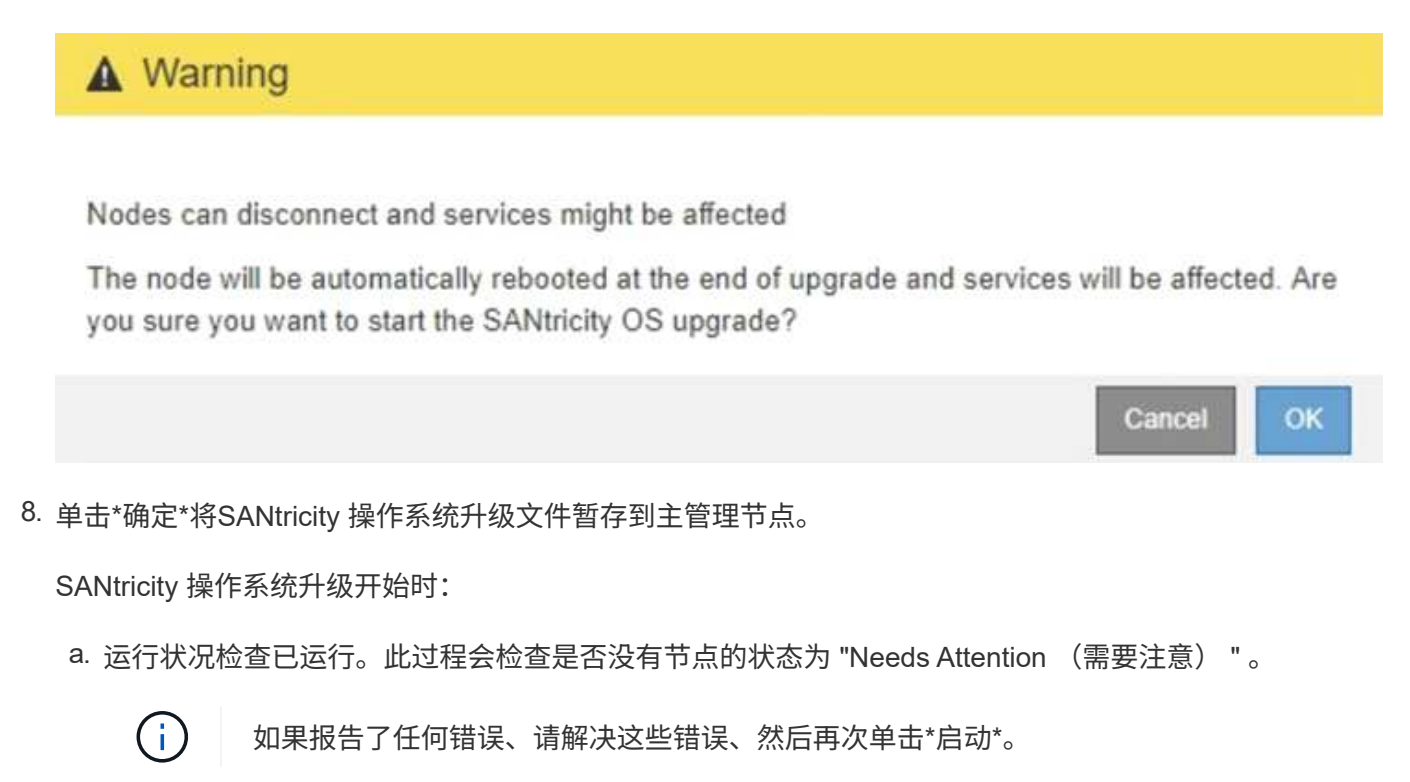

b. 此时将显示 SANtricity 操作系统升级进度表。此表显示了网格中的所有存储节点以及每个节点的当前升级阶段。

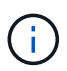

此表显示了所有存储节点、包括基于软件的存储节点。您必须批准所有存储节点的升级、 即使SANtricity 操作系统升级对基于软件的存储节点没有影响也是如此。为基于软件的存 储节点返回的升级消息为"`SANtricity OS upgrade is not applicable to this node.`"

#### SANtricity OS Upgrade Progress

| 3101   | rage I | Nodes - 0 out of 4 completed |    |          |    |                                                                                                    | Ap | prove All | Re | move All           |
|--------|--------|------------------------------|----|----------|----|----------------------------------------------------------------------------------------------------|----|-----------|----|--------------------|
|        |        |                              |    |          |    | Searc                                                                                                    | h  |           | ٩  |                    |
| Site   | 11     | Name                         | 11 | Progress | 11 | Stage                                                                                                    | 11 | Details   | 11 | Action             |
| TP Lab | 1      | DT-10-224-1-181-S1           |    |          |    | Waiting for you to approve                                                                                                    |    |           |    | Approv             |
| TP Lab | 1      | DT-10-224-1-182-S2           |    |          |    | Waiting for you to approve                                                                                                    |    |           |    | Approv             |
|        |        | DT 10.224.1.192.92           |    |          |    | Waiting for you to approve                                                                                                    |    |           |    | Approv             |
| TP Lab | 1      | D1-10-224-1-103-35           |    |          |    | the state of the state of the s |    |           |    | COLUMN DE LOCAL DE |

9. 或者、也可以按\*站点\*、名称、进度、\*阶段\*或\*详细信息\*按升序或降序对节点列表进行排序。或者,在\*搜索\*框中输入一个术语以搜索特定节点。

您可以使用此部分右下角的左箭头和右箭头滚动浏览节点列表。

10. 批准已准备好添加到升级队列的网格节点。相同类型的已批准节点将一次升级一个。

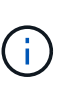

除非您确定某个设备存储节点已准备好停止并重新启动、否则请勿批准对该节点执 行SANtricity 操作系统升级。在某个节点上批准SANtricity 操作系统升级后、该节点上的服务 将停止。稍后、在升级节点时、设备节点将重新启动。对于与节点通信的客户端,这些操作 可能会导致发生原因 服务中断。

<sup>。</sup>单击\*全部批准\*按钮之一、将所有存储节点添加到SANtricity 操作系统升级队列。

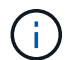

如果节点升级顺序非常重要,请一次批准一个节点或一组节点,并等待每个节点完成升级 ,然后再批准下一个节点。

。单击一个或多个\*批准\*按钮将一个或多个节点添加到SANtricity OS升级队列。

(i)

您可以延迟对节点应用SANtricity 操作系统升级、但在所有列出的存储节点上批 准SANtricity 操作系统升级之前、SANtricity 操作系统升级过程将无法完成。

单击\*批准\*后、升级过程将确定是否可以升级此节点。如果某个节点可以升级,则会将其添加到升级队 列中。+

对于某些节点,不会有意应用选定的升级文件,您可以在不升级这些特定节点的情况下完成升级过程。 对于有意不升级的节点、此过程将显示"完成"阶段、并在"详细信息"列中显示以下消息之一:+

- •存储节点已升级。
- SANtricity 操作系统升级不适用于此节点。
- SANtricity 操作系统文件与此节点不兼容。

消息"`SANtricity OS upgrade is not applicable to this node`"表示此节点没有可由StorageGRID 系统管理的存储控制器。对于非设备存储节点、将显示此消息。您可以在不升级显示此消息的节点的情况下完成SANtricity 操作系统升级过程。+消息"`SANtricity OS file is not compatible with this node`"指示节点所需的SANtricity OS文件与进程尝试安装的文件不同。完成当前SANtricity 操作系统升级后、下载适用于此节点的SANtricity 操作系统、然后重复升级过程。

11. 如果需要从SANtricity 操作系统升级队列中删除一个或所有节点、请单击\*删除\*或\*全部删除\*。

如示例所示、当此阶段超出已排队的范围时、\*删除\*按钮将处于隐藏状态、您无法再从SANtricity 操作系统 升级过程中删除此节点。

| <b>^</b> S | tora | ge Nodes | - 1 out of 9 complete | ed       |                            |         | Approve All Rem | ove All |
|------------|------|----------|-----------------------|----------|----------------------------|---------|-----------------|---------|
|            |      |          |                       |          |                            |         | Search          | ٩       |
| Site       | 11   | Name     | 11                    | Progress | Stage 11                   | Details | 11              | Action  |
| Raleigh    | n    |          | RAL-S1-101-196        |          | Queued                     |         |                 | Remove  |
| Raleigh    | 1    |          | RAL-S2-101-197        |          | Complete                   |         |                 |         |
| Raleigh    | 1    |          | RAL-S3-101-198        |          | Queued                     |         | 1               | Remove  |
| Sunny      | /ale |          | SVL-S1-101-199        |          | Queued                     |         |                 | Remove  |
| Sunnyv     | /ale |          | ·SVL-S2-101-93        |          | Waiting for you to approve |         |                 | Approve |
| Sunny      | /ale |          | -SVL-S3-101-94        |          | Waiting for you to approve |         |                 | Approve |
| Vancou     | iver |          | VTC-S1-101-193        |          | Waiting for you to approve |         |                 | Approve |
| Vancou     | iver |          | -VTC-S2-101-194       |          | Waiting for you to approve |         |                 | Approve |
| Vancou     | iver |          | VTC-S3-101-195        |          | Waiting for you to approve |         |                 | Approve |

12. 等待 SANtricity 操作系统升级应用于每个批准的网格节点。

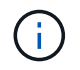

如果在应用SANtricity 操作系统升级期间任何节点显示错误阶段、则此节点的升级将失败。设 备可能需要置于维护模式才能从故障中恢复。请先联系技术支持、然后再继续。

如果节点上的固件版本太旧,无法使用网格管理器进行升级,则节点将显示错误阶段并提供详细信息: "`您 必须使用维护模式升级此节点上的 SANtricity OS 。请参见适用于您的设备的安装和维护说明。升级后,您 可以使用此实用程序进行将来的升级。` 要解决此错误,请执行以下操作:

a. 使用维护模式升级显示 " 错误 " 阶段的节点上的 SANtricity OS 。

b. 使用网格管理器重新启动并完成SANtricity 操作系统升级。

在所有已批准的节点上完成 SANtricity 操作系统升级后, SANtricity 操作系统升级进度表将关闭,绿色 横幅将显示 SANtricity 操作系统升级完成的日期和时间。

| SANtricity OS upgrade completed at 2 | 120-04-07 13:26:02 EDT |  |  |
|--------------------------------------|------------------------|--|--|
| SANtricity OS Upgrade File           |                        |  |  |
| SANtricity OS Upgrade File           | Browse                 |  |  |
| Passphrase                           |                        |  |  |
| Provisioning Passphrase              | Ð                      |  |  |

13. 对处于完成阶段且需要其他 SANtricity 操作系统升级文件的所有节点重复此升级操作步骤。

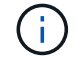

对于状态为 "Needs Attenance" 的任何节点,请使用维护模式执行升级。

相关信息

# 使用维护模式升级E2700控制器上的SANtricity 操作系统

如果无法使用网格管理器升级 SANtricity 操作系统软件,请使用维护模式操作步骤 应用升级。

您需要的内容

- 您已查阅 NetApp 互操作性表工具( IMT )以确认用于升级的 SANtricity 操作系统版本与您的设备兼容。
- 如果不使用网格管理器,则必须将 E5600SG 控制器置于维护模式。将控制器置于维护模式会中断与 E2700 控制器的连接。更改链路配置之前、必须将E5600SG控制器置于维护模式。将StorageGRID 设备置于维护 模式可能会使该设备无法进行远程访问。

"将设备置于维护模式"

关于此任务

请勿一次在多个 StorageGRID 设备上升级 E 系列控制器中的 SANtricity 操作系统或 NVSRAM。

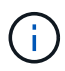

一次升级多个 StorageGRID 设备可能会导致发生原因 数据不可用,具体取决于您的部署模式和 ILM 策略。

步骤

- 1. 从服务笔记本电脑访问 SANtricity 存储管理器并登录。
- 2. 将新的 SANtricity OS 软件文件和 NVSRAM 文件下载到管理客户端。

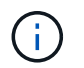

NVSRAM 是特定于 StorageGRID 设备的。请勿使用标准 NVSRAM 下载。

3. 按照 \_E2700 和 E5600 SANtricity 软件和固件升级说明 \_ 或 SANtricity 存储管理器联机帮助中的说明进行操作,升级 E2700 控制器的固件 NVSRAM 或两者。

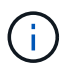

如果您需要升级 E2700 控制器中的 NVSRAM ,则必须确认您下载的 SANtricity 操作系统文件已指定与 StorageGRID 设备兼容。

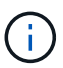

立即激活升级文件。请勿延迟激活。

- 4. 升级操作完成后、重新启动节点。在 StorageGRID 设备安装程序中,选择\*高级\*>\*重新启动控制器\*, 然后选择以下选项之一:
  - <sup>。</sup>选择\*重新启动到 StorageGRID\*以在节点重新加入网格的情况下重新启动控制器。如果您已完成维护 模式下的工作并准备好将节点恢复正常运行,请选择此选项。
  - 选择\*重新启动至维护模式\*以重新启动控制器,同时使节点仍处于维护模式。如果在重新加入网格之前需要对节点执行其他维护操作、请选择此选项。

| lome   | Configure Networking - | Configure Hardware 👻 | Monitor Installation | Advanced -        |
|--------|------------------------|----------------------|----------------------|-------------------|
|        |                        |                      |                      | RAID Mode         |
| Reboot | Controller             |                      |                      | Upgrade Firmware  |
| equest | a controller reboot.   |                      |                      | Reboot Controller |

设备重新启动并重新加入网格可能需要长达 20 分钟的时间。要确认重新启动已完成且节点已重新加入网格,请返回网格管理器。"节点"选项卡应显示正常状态 🛹 对于设备节点、表示没有处于活动状态的警报、并且节点已连接到网格。

| etApp Stor                    |                   |       |           |           |           |        |                 |           | Help -   H | toot -   Si |
|-------------------------------|-------------------|-------|-----------|-----------|-----------|--------|-----------------|-----------|------------|-------------|
| Dashboard                     | 🖌 Alerts 🗸        | Nodes | Tenants   | ILM 🕶     | Configura | tion 🗸 | Maintenance +   | Support 🗸 |            |             |
| <ul> <li>StorageGF</li> </ul> | RID Deployment    |       | StorageGR | ID Deploy | ment      |        |                 |           |            |             |
| ▲ Data C DC <sup>2</sup>      | enter 1<br>1-ADM1 |       | Network   | Storag    | ge Objec  | ts ILI | M Load Balanc   | cer       |            |             |
| V DC                          | 1-ARC1<br>1-G1    |       |           |           | 1 hour    | 1 day  | 1 week          | 1 month   | Custom     |             |
| DC <sup>2</sup>               | 1-S1<br>1-S2      |       |           |           |           |        | Network Traffic | 0         |            |             |
| e DC                          | 1-53              |       | 6.0 Mbps  |           |           |        |                 |           |            |             |

# 使用SANtricity 存储管理器升级驱动器固件

您可以升级驱动器固件,以确保具有所有最新功能和错误修复。

您需要的内容

- •存储设备处于最佳状态。
- •所有驱动器均处于最佳状态。
- 您已安装与您的 SANtricity 版本兼容的最新版本 StorageGRID 存储管理器。

"使用网格管理器升级存储控制器上的SANtricity 操作系统"

"使用维护模式升级E2700控制器上的SANtricity 操作系统"

• 您已将StorageGRID 设备置于维护模式。

"将设备置于维护模式"

维护模式会中断与存储控制器的连接,停止所有 I/O 活动并使所有驱动器脱机。

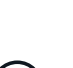

(;`

请勿一次升级多个 StorageGRID 设备上的驱动器固件。这样做可能会导致发生原因 数据不可用 ,具体取决于您的部署模式和 ILM 策略。

#### 步骤

- 打开Web浏览器、然后输入IP地址作为SANtricity存储管理器的URL: + https://E2700\_Controller\_IP
- 2. 如果需要,输入 SANtricity Storage Manager 管理员用户名和密码。
- 3. 在 SANtricity 企业管理中,选择\*设备\*选项卡。

此时将打开 SANtricity 阵列管理窗口。

- 4. 在 SANtricity 阵列管理中,双击包含要升级的驱动器的存储阵列。
- 5. 验证存储阵列和驱动器是否均处于最佳状态。
- 6. 验证存储设备中当前安装的驱动器固件版本:
  - a. 在 SANtricity 企业管理中,选择\*升级\*>\*驱动器固件\*。

Download Drive Firmware - Add Packages 窗口将显示当前正在使用的驱动器固件文件。

b. 记下当前驱动器固件版本以及当前固件包下的驱动器标识符。

| 🗰 stl-sg5612-5a - Download Drive Firmware - Add Packages                                                                                  | ×                   |
|----------------------------------------------------------------------------------------------------|---------------------|
|                                                                                                    | NetApp <sup>.</sup> |
| Select the drive firmware packages you want to transfer. If you have more than one drive type, you can select up to transfer at one time. | to four packages    |
| Current firmware packages:                                                                                                    |                     |
| HUH728080AL5204(NE00) View Associated Drives                                                                                              |                     |
| Packages to be transferred:                                                                                                    |                     |
|                                                                                                    | Add                 |

在此示例中:

- 驱动器固件修订版为 \* 。 NE00\* 。
- •驱动器标识符为\*。HUH728080AL5204\*。

选择\*查看关联驱动器\*可显示这些驱动器在存储设备中的安装位置。

7. 下载并准备可用的驱动器固件升级:

a. 打开 Web 浏览器,导航到 NetApp 支持网站,然后使用您的 ID 和密码登录。

"NetApp 支持"

b. 在 NetApp 支持网站上,选择\*下载\*选项卡,然后选择\*E 系列磁盘驱动器固件\*。

此时将显示 E 系列磁盘固件页面。

- C. 搜索存储设备中安装的每个\*驱动器标识符\*,并验证每个驱动器标识符是否具有最新的固件版本。
  - 如果固件版本不是链接,则此驱动器标识符的固件版本为最新。
  - 如果为驱动器标识符列出了一个或多个驱动器部件号,则可以对这些驱动器进行固件升级。您可以 选择任何链接来下载固件文 件。

| netApp   s                                                                 | Support                                                                                             |                                                                                                    |                                                                                               | In                                                                                         | need support on                                                                                        |
|----------------------------------------------------------------------------|----------------------------------------------------------------------------------------------------|----------------------------------------------------------------------------------------------------|-----------------------------------------------------------------------------------------------|--------------------------------------------------------------------------------------------|----------------------------------------------------------------------------------------------------|
| PRODUCTS ~ SYSTEMS                                                         | ✓ DOCS & KNOWLEDGEBASE ✓                                                                            | COMMUNITY - DOWNLOADS                                                                                          | TOOLS - CASES - PARTS -                                                                       |                                                                                            |                                                                                                    |
| Downloads > Firmware > E-S                                                 | eries Disk Firmware                                                                                 |                                                                                                    |                                                                                               |                                                                                            |                                                                                                    |
| E-Series Dis                                                               | k Firmware                                                                                          |                                                                                                    |                                                                                               |                                                                                            |                                                                                                    |
|                                                                            |                                                                                                    |                                                                                                    |                                                                                               |                                                                                            |                                                                                                    |
|                                                                            |                                                                                                    |                                                                                                    |                                                                                               |                                                                                            |                                                                                                    |
|                                                                            |                                                                                                    |                                                                                                    |                                                                                               |                                                                                            |                                                                                                    |
|                                                                            |                                                                                                    | Download all current E-Se                                                                                      | ries Disk Firmware                                                                            |                                                                                            |                                                                                                    |
| Drive Part Number ≑                                                        | Descriptions 🔶                                                                                      | Download all current E-Se                                                                                      | ries Disk Firmware<br>Firmware Rev. (Download)                                                | Notes and Config Info                                                                      | Release Date 🖨                                                                                         |
| Drive Part Number 🗇                                                        | Descriptions \$                                                                                     | Download all current E-Se<br>Drive Identifier \$<br>HUH728080AL5204                                            | ries Disk Firmware Firmware Rev. (Download) Firmware Rev. (Download)                          | Notes and Config Info                                                                      | Release Date 🜩                                                                                         |
| Drive Part Number 🗢<br>Drive Part Number<br>E-X4073A                       | Descriptions © Descriptions HDD, 8TB, SAS, 7.2K, PI                                                 | Download all current E-Se<br>Drive Identifier ¢<br>HUH728080AL5204<br>HUH728080AL5204                          | ries Disk Firmware Firmware Rev. (Download) Firmware Rev. (Download) NE01                     | Notes and Config Info NE01 Fixes Bug 1122414                                               | Release Date 🖨<br>26-Jul-2018                                                                          |
| Drive Part Number 🗢<br>Drive Part Number<br>E-X4073A<br>E-X4074A           | Descriptions<br>Descriptions<br>HDD, 8TB, SAS, 7.2K, PI<br>HDD, 8TB, SAS, 7.2K, PI                  | Download all current E-Se<br>Drive Identifier ¢<br>HUH728080AL5204<br>HUH728080AL5204<br>HUH728080AL5204       | ries Disk Firmware Firmware Rev. (Download) Firmware Rev. (Download) NE01 NE01 NE01           | Notes and Config Info NE01 Fixes Bug 1122414 NE01 Fixes Bug 1122414                        | Release Date                                                                                           |
| Drive Part Number<br>Drive Part Number<br>E-X4073A<br>E-X4074A<br>E-X4127A | Descriptions © Descriptions HDD, 8TB, SAS, 7.2K, PI HDD, 8TB, SAS, 7.2K, PI HDD, 8TB, SAS, 7.2K, PI | Download all current E-Se<br>Drive Identifier  HUH728080AL5204 HUH728080AL5204 HUH728080AL5204 HUH728080AL5204 | ries Disk Firmware Firmware Rev. (Download) Firmware Rev. (Download) NE01 NE01 NE01 NE01 NE01 | Notes and Config Info NE01 Fixes Bug 1122414 NE01 Fixes Bug 1122414 NE01 Fixes Bug 1122414 | Release Date ÷           26-Jul-2018           26-Jul-2018           26-Jul-2018           26-Jul-2018 |

- d. 如果列出了更高版本的固件,请选择固件修订版中的链接(download)列以下载.zip 包含固件文件的归档。
- e. 提取(解压缩)从支持站点下载的驱动器固件归档文件。
- 8. 安装驱动器固件升级:
  - a. 从 SANtricity 存储管理器下载驱动器固件 添加软件包窗口中,选择 \* 添加 \* 。
  - b. 导航到包含固件文件的目录,并最多选择四个固件文件。

驱动器固件文件的文件名类似于+D HUC101212CSS600 30602291 MS01 2800 0002.dlp

选择多个固件文件以升级同一驱动器的固件可能会导致文件冲突错误。如果发生文件冲突错误,则会显示一个错误对话框。要解决此错误,请选择\*确定\*并删除除要用于升级驱动器固件的固件之外的所有 其他固件文件。要删除固件文件,请在要传输的软件包信息区域中选择固件文件,然后选择\*删除\*。 此外,一次最多只能选择四个驱动器固件包。

C. 选择\*确定\*。

系统将使用您选择的固件文件更新要传输的软件包信息区域。

d. 选择 \* 下一步 \* 。

此时将打开 Download Drive Firmware - Select Drives 窗口。

- •系统会扫描设备中的所有驱动器以获取配置信息和升级资格。
- 您可以根据存储阵列中的驱动器种类选择使用所选固件升级的兼容驱动器。默认情况下,系统会显示能够作为联机操作进行升级的驱动器。
- 为驱动器选择的固件将显示在建议的固件信息区域中。如果必须更改固件,请选择\*返回\*以返回上 一个对话框。
- e. 从驱动器升级功能中,选择\*并行\*下载操作或\*全部\*。

由于设备处于维护模式,所有驱动器和所有卷的 I/O 活动都将停止,因此您可以使用上述任一升级方法。

- f. 在兼容驱动器中,选择要升级选定固件文件的驱动器。
  - 对于一个或多个驱动器,选择要升级的每个驱动器。
  - •对于所有兼容驱动器,请选择\*全选\*。

最佳实践是,将所有相同型号的驱动器升级到相同的固件修订版。

- g. 选择\*完成\*; 然后键入 yes 并选择 \* 确定 \*。
  - 驱动器固件下载和升级将开始, Download Drive Firmware progress 用于指示所有驱动器的固件传 输状态。
  - 参与升级的每个驱动器的状态将显示在 "Devices updateed" (已更新设备)的 "Transfer Progress" (传输进度)列中。

如果在 24 驱动器系统上升级所有驱动器,则并行驱动器固件升级操作可能需要多达 90 秒才能完成。在较大的系统上,执行时间会稍长。

- h. 在固件升级过程中, 您可以:
  - 选择\*停止\*以停止正在进行的固件升级。当前正在进行的任何固件升级均已完成。任何已尝试固件 升级的驱动器都会显示其各自的状态。列出的所有剩余驱动器的状态均为 "Not Attemped"。

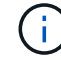

停止驱动器固件升级过程可能会导致数据丢失或驱动器不可用。

- 选择\*另存为\*以保存固件升级进度摘要的文本报告。此报告将使用默认的.log 文件扩展名进行保存。如果要更改文件扩展名或目录,请更改保存驱动器下载日志中的参数。
- i. 使用 Download Drive Firmware 进度监控驱动器固件升级的进度。驱动器更新区域包含计划进行固件升级的驱动器列表以及每个驱动器的下载和升级传输状态。

参与升级的每个驱动器的进度和状态将显示在传输进度列中。如果在升级期间发生任何错误,请采取适 当的建议操作。

■ \* 待定 \*

对于已计划但尚未启动的联机固件下载操作,将显示此状态。

• 正在进行\*

正在将固件传输到驱动器。

•\*正在进行重建\*

如果在快速重建驱动器期间发生卷传输,则会显示此状态。这通常是由于控制器重置或故障以及控 制器所有者传输卷造成的。

系统将启动驱动器的完整重建。

。\* 失败 - 部分 \*

在出现问题之前,固件仅部分传输到驱动器,从而无法传输其余文件。

。\* 失败 - 状态无效 \*

此固件无效。

。\* 失败 - 其他 \*

无法下载固件,可能是因为驱动器出现物理问题。

。\* 未尝试 \*

未下载固件,原因可能有多种,例如下载在可能发生之前已停止,驱动器不符合升级条件或下载因错误 而无法进行。

。\* 成功 \*

已成功下载此固件。

- 9. 驱动器固件升级完成后:
  - 。要关闭驱动器固件下载向导,请选择\*关闭\*。
  - 。要重新启动向导,请选择\*传输更多\*。
- 升级操作完成后、重新启动设备。在 StorageGRID 设备安装程序中,选择\*高级\*>\*重新启动控制器\*, 然后选择以下选项之一:
  - <sup>。</sup>选择\*重新启动到 StorageGRID\*以在节点重新加入网格的情况下重新启动控制器。如果您已完成维护 模式下的工作并准备好将节点恢复正常运行,请选择此选项。
  - 选择\*重新启动至维护模式\*以重新启动控制器,同时使节点仍处于维护模式。如果在重新加入网格之前需要对节点执行其他维护操作、请选择此选项。

| lome    | Configure Networking - | Configure Hardware 👻 | Monitor Installation | Advanced 👻                  |
|---------|------------------------|----------------------|----------------------|-----------------------------|
| Reboot  | t Controller           |                      |                      | RAID Mode<br>Upgrade Firmwa |
| Request | a controller reboot.   |                      |                      | Reboot Controlle            |

设备重新启动并重新加入网格可能需要长达 20 分钟的时间。要确认重新启动已完成且节点已重新加入网 格,请返回网格管理器。"节点"选项卡应显示正常状态 🛹 对于设备节点、表示没有处于活动状态的警

报、并且节点已连接到网格。

| etApp <sup>®</sup> Stor       | rageGRID®         |       |           |           |               |       |                 |           | Help 🛨 | Root +   Sigi |
|-------------------------------|-------------------|-------|-----------|-----------|---------------|-------|-----------------|-----------|--------|---------------|
| Dashboard                     | 🛷 Alerts 🕶        | Nodes | Tenants   | ILM 🕶     | Configuration | •     | Maintenance 👻   | Support 👻 |        |               |
| <ul> <li>StorageGF</li> </ul> | RID Deployment    |       | StorageGR | ID Deploy | ment          |       |                 |           |        |               |
| ▲ Data Control DC1            | enter 1<br>1-ADM1 |       | Network   | Stora     | ge Objects    | ILM   | Load Balanc     | er        |        |               |
| V DC1                         | 1-ARC1<br>1-G1    |       |           |           | 1 hour        | 1 day | 1 week          | 1 month   | Custom |               |
| V DC1                         | 1-S1<br>1-S2      |       | 6.0 Mbos  |           |               |       | Network Traffic | 0         |        |               |
| - DC                          | 1-S3              |       | 5.0 Mbps  |           | ٨             |       |                 |           |        |               |

## 更换E2700控制器

如果 E2700 控制器运行不正常或出现故障,您可能需要更换它。

您需要的内容

- 您的更换控制器的部件号与要更换的控制器相同。
- 您可以通过标签来识别连接到控制器的每个缆线。
- 您已获得防静电保护。
- 您必须具有维护或根访问权限。有关详细信息,请参见有关管理 StorageGRID 的说明。

### 关于此任务

您可以通过检查控制器上的琥珀色 "Service Action Required LED (需要执行维修操作) " (如图中的 1 所示) 来确定控制器是否出现故障。如果此 LED 亮起,则应更换控制器。

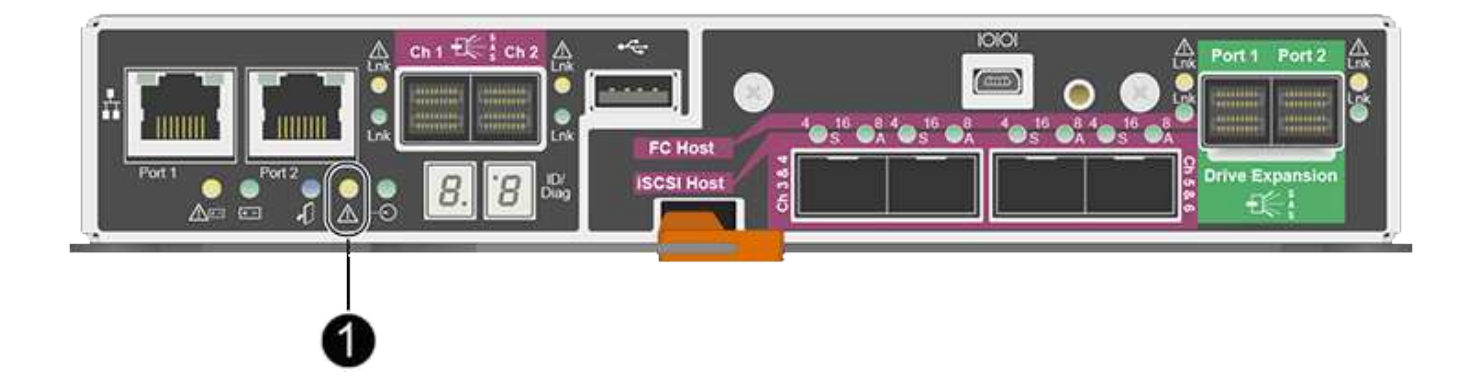

更换控制器后,无法访问设备存储节点。如果 E2700 控制器运行正常,您可以将 E5600SG 控制器置于维护模 式。

更换控制器时,您必须从原始控制器中取出电池,然后将其安装到替代控制器中。

1. 准备删除控制器。

您可以使用 SANtricity 存储管理器执行这些步骤。

- a. 记下控制器上当前安装的 SANtricity OS 软件版本。
- b. 记下当前安装的 NVSRAM 版本。
- c. 如果启用了驱动器安全功能,请确保存在已保存的密钥,并且您知道安装该密钥所需的密码短语。

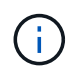

\* 可能会丢失数据访问机会 -\* 如果设备中的所有驱动器均已启用安全性,则新控制器将无 法访问此设备,除非您使用 SANtricity 存储管理器中的企业管理窗口解锁受保护的驱动 器。

d. 备份配置数据库。

如果删除控制器时出现问题,您可以使用保存的文件还原配置。

e. 收集设备的支持数据。

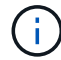

在更换组件之前和之后收集支持数据可确保在更换组件无法解决问题时,您可以向技术支 持发送一整套日志。

2. 如果StorageGRID 设备正在StorageGRID 系统中运行、请将E5600SG控制器置于维护模式。

#### "将设备置于维护模式"

- 3. 如果 E2700 控制器运行充分,可以进行可控的关闭,请确认所有操作均已完成。
  - a. 从阵列管理窗口的标题栏中,选择\*监控\*>\*报告\*>\*正在执行的操作\*。
  - b. 确认所有操作均已完成。
- 4. 按照单工 E2700 控制器的替代操作步骤 中的说明完成以下步骤:
  - a. 为缆线贴上标签,然后断开缆线。

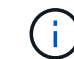

To prevent degraded performance, do not twist, fold, pinch, or step on the cables.

- b. 从设备中删除故障控制器。
- c. 卸下控制器盖板。
- d. 拧下翼形螺钉并从故障控制器中取出电池。
- e. 将电池安装到更换用的控制器中,然后更换控制器盖板。
- f. 将替代控制器安装到设备中。
- g. 更换缆线。
- h. 等待 E2700 控制器重新启动。验证七段显示器是否显示状态 99。
- 5. 如果设备使用安全驱动器,请导入驱动器安全密钥。
- 将设备恢复到正常运行模式。在 StorageGRID 设备安装程序中,选择 \* 高级 \* > \* 重新启动控制器 \* ,然后选择 \* 重新启动至 StorageGRID \* 。

| Home                       | Configure Networking        | - Configure Hard   | lware 👻 | Monitor Installa | ition A | Advanced 👻    |       |
|----------------------------|-----------------------------|--------------------|---------|------------------|---------|---------------|-------|
|                            |                             |                    |         |                  |         | RAID Mode     |       |
| Repoot                     | Controller                  |                    |         |                  | -       | Upgrade Firm  | ware  |
| Request                    | a controller reboot.        |                    |         |                  |         | Reboot Contro | oller |
|                            |                             |                    |         |                  |         |               |       |
| 重新启动其                      | 间,将显示以下屏幕                   |                    |         |                  |         |               |       |
| 重新启动期<br>Overviev          | 刖间,将显示以下屏幕<br>w Hardware Ne | :<br>twork Storage | Objects | ILM              | Events  | Tasks         |       |
| i新启动其<br>Overviev<br>Reboo | l间,将显示以下屏幕<br>w Hardware Ne | :<br>twork Storage | Objects | ILM              | Events  | Tasks         |       |

Maintenance Mode

This node is rebooting from maintenance mode to rejoin the grid. Monitor the node status to determine when the node has successfully rejoined the grid.

设备将重新启动并重新加入网格。此过程可能需要长达 20 分钟。

7. 确认重新启动已完成,并且节点已重新加入网格。在网格管理器中、验证\*节点\*选项卡是否显示正常状态 对于设备节点、表示没有处于活动状态的警报、并且节点已连接到网格。

| NetApp <sup>®</sup> Sto                                                                       | rageGRID®                                             |       |                      |                     |                                            |                            |               | Help 👻   Root 🕶   Sig | n Out |
|-----------------------------------------------------------------------------------------------|-------------------------------------------------------|-------|----------------------|---------------------|--------------------------------------------|----------------------------|---------------|-----------------------|-------|
| Dashboard                                                                                     | 🖌 Alerts 🗸                                            | Nodes | Tenants              | ILM 🕶               | Configuration -                            | Maintenance -              | Support 🗸     |                       |       |
| <ul> <li>StorageGF</li> <li>Data C</li> <li>DC</li> <li>DC</li> <li>DC</li> <li>DC</li> </ul> | RID Deployment<br>enter 1<br>1-ADM1<br>1-ARC1<br>1-G1 |       | StorageGR<br>Network | ID Deploy<br>Storag | ment<br>re Objects I<br><u>1 hour</u> 1 da | LM Load Balanc<br>y 1 week | er<br>1 month | Custom                |       |
| ✓ DC<br>✓ DC<br>✓ DC                                                                          | 1-S1<br>1-S2<br>1-S3                                  |       | 6.0 Mbps             |                     |                                            | Network Traffic            | Θ             |                       |       |

8. 在 SANtricity 存储管理器中,确认新控制器处于最佳状态,然后收集支持数据。

相关信息

"NetApp E 系列和 EF 系列硬件更换过程"

"NetApp 文档: E2700 系列"

# 更换E5600SG控制器

您可能需要更换 E5600SG 控制器。

您需要的内容

您必须有权访问以下资源:

- NetApp 支持站点上的 E 系列硬件更换信息,网址为 +http://mysupport.netapp.com/["mysupport.netapp.com"^]
- 支持站点上的 E5600 文档
- 设备已置于维护模式。

"将设备置于维护模式"

关于此任务

如果这两个控制器都运行充分,可以进行可控的关闭,则可以先关闭 E5600SG 控制器,以中断与 E2700 控制器的连接。

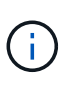

如果在安装 StorageGRID 软件之前更换控制器,则在完成此操作步骤 后,您可能无法立即访问 StorageGRID 设备安装程序。虽然您可以从与设备位于同一子网上的其他主机访问 StorageGRID 设备安装程序,但不能从其他子网上的主机访问它。此情况应在 15 分钟内自行解决(当原始控 制器的任何 ARP 缓存条目超时),或者您也可以通过手动从本地路由器或网关清除任何旧的 ARP 缓存条目来立即清除此情况。

步骤

- 1. 请使用防静电保护。
- 2. 为连接到 E5600SG 控制器的每个缆线贴上标签,以便可以正确重新连接这些缆线。

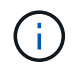

To prevent degraded performance, do not twist, fold, pinch, or step on the cables.请勿将缆线 弯曲到半径小于 5 厘米(2 英寸)的位置。

- 3. 将设备置于维护模式后,关闭 E5600SG 控制器。
  - a. 登录到网格节点:
    - i. 输入以下命令: ssh admin@grid\_node\_IP
    - ii. 输入中列出的密码 Passwords.txt 文件
    - ⅲ. 输入以下命令切换到root: su -
    - iv. 输入中列出的密码 Passwords.txt 文件

以root用户身份登录后、提示符将从变为 \$ to #。

b. 关闭E5600SG控制器: + shutdown -h now

4. 关闭机箱电源,然后等待控制器背面的所有 LED 和七段显示活动停止。

5. 拔下缆线。

6. 按照 E5600SG 控制器文档中的说明删除控制器。

7. 按照 E5600SG 控制器文档中的说明插入新控制器。

- 8. 更换所有缆线。
- 9. 重新打开磁盘机箱的电源。
- 10. 监控七段代码。
  - <sup>。</sup>E2700 控制器:

最终LED状态为 99。

<sup>。</sup>E5600SG 控制器:

最终LED状态为 HA。

11. 在网格管理器中监控设备存储节点的状态。

验证设备存储节点是否返回到预期状态。

#### 相关信息

"NetApp E 系列和 EF 系列硬件更换过程"

"NetApp 文档: E5600 系列"

### 更换其他硬件组件

您可能需要更换 StorageGRID 设备中的驱动器,风扇,电源或电池。

您需要的内容

- 您已安装 E 系列硬件更换操作步骤。
- •如果更换组件的操作步骤要求您关闭设备、则设备已置于维护模式。

#### "将设备置于维护模式"

#### 关于此任务

更换驱动器,电源风扇箱,风扇箱,电源箱,电池 或驱动器抽盒,请参见 E2700 和 E5600 存储阵列的标准过程。重点介绍有关拆卸和更换硬件本身的分步说明;许多 SANtricity 存储管理器过程不适用于设备。

### SG5612 组件更换说明

| FRU                    | 请参见                                                                                   |
|------------------------|---------------------------------------------------------------------------------------|
| 驱动器                    | 按照 E 系列说明中的步骤更换 E2600 , E2700 ,<br>E5400 , E5500 , E5600 或 12 驱动器或 24 驱动器<br>托盘中的驱动器。 |
| 电源风扇箱                  | 按照 E 系列说明中的步骤更换 E5612 或 E5624 控制<br>器驱动器托盘中发生故障的电源风扇箱                                 |
| E2700 控制器中的电池(需要卸下控制器) | 按照中的步骤进行操作 "更换E2700控制器",但请在现<br>有控制器中安装新电池。                                           |

### SG5660 组件更换说明

| FRU                    | 请参见                                                               |
|------------------------|-------------------------------------------------------------------|
| 驱动器                    | 按照 E 系列说明中的步骤更换 E2660 , E2760 ,<br>E5460 , E5560 或 E5660 托盘中的驱动器。 |
| 动力箱                    | 按照 E 系列说明中的步骤更换 E5660 控制器驱动器托<br>盘中发生故障的电源箱                       |
| 风扇箱                    | 按照 E 系列说明中的步骤更换 E5660 控制器驱动器托<br>盘中发生故障的风扇箱                       |
| E2700 控制器中的电池(需要卸下控制器) | 按照中的步骤进行操作 "更换E2700控制器",但请在现<br>有控制器中安装新电池。                       |

### 相关信息

"NetApp E 系列和 EF 系列硬件更换过程"

"NetApp 文档: E2700 系列"

"NetApp 文档: E5600 系列"

# 更改E5600SG控制器的链路配置

您可以更改 E5600SG 控制器的以太网链路配置。您可以更改端口绑定模式,网络绑定模式和链路速度。

您需要的内容

• 您必须将E5600SG控制器置于维护模式。将控制器置于维护模式会中断与 E2700 控制器的连接。 将StorageGRID 设备置于维护模式可能会使该设备无法进行远程访问。

"将设备置于维护模式"

#### 关于此任务

更改 E5600SG 控制器的以太网链路配置的选项包括:

- •将\*端口绑定模式\*从"固定"更改为"聚合"或从"聚合"更改为"固定"
- •将\*网络绑定模式\*从主动备份更改为 LACP 或从 LACP 更改为主动备份
- 启用或禁用 VLAN 标记,或者更改 VLAN 标记的值
- 将链路速度从 10-GbE 更改为 25-GbE ,或从 25-GbE 更改为 10-GbE

#### 步骤

1. 从菜单中选择\*配置网络连接\*>\*链路配置\*。

| Ne | NetApp <sup>®</sup> StorageGRID <sup>®</sup> Appliance Installer |                                                       |                            |                              |            |  |  |  |  |  |  |  |
|----|------------------------------------------------------------------|-------------------------------------------------------|----------------------------|------------------------------|------------|--|--|--|--|--|--|--|
|    | Home                                                             | Configure Networking -                                | Configure Hardware 🗸       | Monitor Installation         | Advanced - |  |  |  |  |  |  |  |
|    | Home                                                             | Link Configuration<br>IP Configuration<br>Remap Ports |                            |                              |            |  |  |  |  |  |  |  |
|    | 1 The                                                            | Ping Test<br>Port Connectivity Test (nmap)            | Review the settings below, | and then click Start Install | lation.    |  |  |  |  |  |  |  |

1. 对链路配置进行所需的更改。

有关这些选项的详细信息,请参见"`配置网络链路"。`

2. 对所做的选择感到满意后,单击\*保存\*。

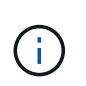

如果更改了所连接的网络或链路,则可能会断开连接。如果1分钟内未重新连接、请使用分配 给StorageGRID 设备的其他IP地址之一重新输入此设备安装程序的URL: + https://E5600SG\_Controller\_IP:8443

如果更改了 VLAN 设置,则设备的子网可能已更改。如果需要更改设备的IP地址、请按照说明配置IP地址。

"设置IP配置"

- 从 StorageGRID 设备安装程序中,选择\*配置网络连接\*>\* Ping 测试\*。
- 使用 Ping 测试工具检查可能受您在中所做的链路配置更改影响的任何网络上的 IP 地址连接 更改链路配置 步骤。

除了您选择执行的任何其他测试之外,请确认您可以对主管理节点的网格 IP 地址以及至少一个其他存储节 点的网格 IP 地址执行 ping 操作。如有必要,请更正任何链路配置问题。

- 在您确信链路配置更改正常运行后,请重新启动节点。在 StorageGRID 设备安装程序中,选择 \* 高级 \* > \* 重新启动控制器 \* ,然后选择以下选项之一:
  - 。选择\*重新启动到 StorageGRID \* 以在节点重新加入网格的情况下重新启动控制器。如果您已完成维护

模式下的工作并准备好将节点恢复正常运行,请选择此选项。

| 0 | 选择*重新启动至维护模式*以重新启动控制器, | 同时使节点仍处于维护模式。 | 如果在重新加入网格之 |
|---|------------------------|---------------|------------|
|   | 前需要对节点执行其他维护操作、请选择此选   |               |            |
|   | 项。                     |               |            |

| lome    | Configure Networking - | Configure Hardware - | Monitor Installation | Advanced -       |
|---------|------------------------|----------------------|----------------------|------------------|
|         | 5                      |                      |                      |                  |
|         |                        |                      |                      | RAID Mode        |
| Reboot  | Controller             |                      |                      | Upgrade Firmwa   |
| Request | a controller reboot.   |                      |                      | Reboot Controlle |
|         |                        |                      |                      | -                |
| _       |                        |                      |                      |                  |

设备重新启动并重新加入网格可能需要长达 20 分钟的时间。要确认重新启动已完成且节点已重新加入网格,请返回网格管理器。"节点"选项卡应显示正常状态 🛹 对于设备节点、表示没有处于活动状态的警报、并且节点已连接到网格。

| ren alla de nectera           |                   |       | 1         |           |              |       |                 |           | 10 V.  |  |
|-------------------------------|-------------------|-------|-----------|-----------|--------------|-------|-----------------|-----------|--------|--|
| Dashboard                     | 🖌 Alerts 🗸        | Nodes | Tenants   | ILM 👻     | Configuratio | n •   | Maintenance •   | Support 👻 |        |  |
| <ul> <li>StorageGI</li> </ul> | RID Deployment    |       | StorageGR | ID Deploy | ment         |       |                 |           |        |  |
| ▲ Data C DC                   | enter 1<br>1-ADM1 |       | Network   | Storag    | ge Objects   | ILN   | Load Balanc     | er        |        |  |
| DC<br>DC                      | 1-ARC1<br>1-G1    |       |           | 9         | 1 hour       | 1 day | 1 week          | 1 month   | Custom |  |
|                               | 1-S1              |       |           |           |              |       | Network Traffic | 0         |        |  |
| ✓ DC                          | 1-\$3             |       | 6.0 Mbps  |           |              |       |                 |           |        |  |

#### 相关信息

"配置网络链路(SG5600)"

# 更改MTU设置

您可以更改在为设备节点配置 IP 地址时分配的 MTU 设置。

您需要的内容

设备已置于维护模式。

### "将设备置于维护模式"

步骤

1. 从 StorageGRID 设备安装程序中,选择 \* 配置网络连接 \* > \* IP 配置 \*。

2. 对网格网络,管理网络和客户端网络的 MTU 设置进行所需的更改。

#### Grid Network

The Grid Network is used for all internal StorageGRID traffic. The Grid Network provides connectivity between all nodes in the grid, across all sites and subnets. All hosts on the Grid Network must be able to talk to all other hosts. The Grid Network can consist of multiple subnets. Networks containing critical grid services, such as NTP, can also be added as Grid subnets.

| IP<br>ssignment                                    | Static O DHCP                                                                                                    |                                          |
|----------------------------------------------------|----------------------------------------------------------------------------------------------------|------------------------------------------|
| v4 Address<br>(CIDR)                               | 172.16.3.72/21                                                                                                    |                                          |
| Gateway                                            | 172.16.0.1                                                                                                    |                                          |
| All required<br>Primary Admin<br>Subnets<br>(CIDR) | I Grid Network subnets must also be defined in the Grid Network subnets must also be defined in the Grid Network before starting installation. | twork Subnet List on the                 |
| (+                                                 | 172.18.0.0/21                                                                                                    | ×                                        |
|                                                    | 192.168.0.0/21                                                                                                    | + ×                                      |
| MTU                                                | 1500                                                                                                    | le le le le le le le le le le le le le l |
|                                                    | Cancel<br>Save                                                                                                    |                                          |

 $(\mathbf{i})$ 

网络的 MTU 值必须与节点所连接的交换机端口上配置的值匹配。否则,可能会发生网络性能问题或数据包丢失。

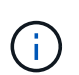

为了获得最佳网络性能,应在所有节点的网格网络接口上配置类似的 MTU 值。如果网格网络 在各个节点上的 MTU 设置有明显差异,则会触发 \* 网格网络 MTU 不匹配 \* 警报。并非所有 网络类型的 MTU 值都相同。

- 3. 如果对设置感到满意,请选择\*保存\*。
- 重新启动节点。在 StorageGRID 设备安装程序中,选择 \* 高级 \* > \* 重新启动控制器 \* ,然后选择以下选项 之一:

- 。选择\*重新启动到 StorageGRID\*以在节点重新加入网格的情况下重新启动控制器。如果您已完成维护 模式下的工作并准备好将节点恢复正常运行,请选择此选项。
- 选择\*重新启动至维护模式\*以重新启动控制器,同时使节点仍处于维护模式。如果在重新加入网格之前需要对节点执行其他维护操作、请选择此选项。

| lome  | Configure Networking -                  | Configure Hardware 👻 | Monitor Installation | Advanced -                                      |
|-------|-----------------------------------------|----------------------|----------------------|-------------------------------------------------|
| Reboo | ot Controller<br>t a controller reboot. |                      |                      | RAID Mode<br>Upgrade Firmwa<br>Reboot Controlle |

设备重新启动并重新加入网格可能需要长达 20 分钟的时间。要确认重新启动已完成且节点已重新加入网格,请返回网格管理器。"节点"选项卡应显示正常状态 🛹 对于设备节点、表示没有处于活动状态的警报、并且节点已连接到网格。

| Dashboard       Alerts       Nodes       Tenants       ILM +       Configuration +       Maintenance +       Support +                |        |           |                 |        |           |           |           |       |                   |                               |
|----------------------------------------------------------------------------------------------------|--------|-----------|-----------------|--------|-----------|-----------|-----------|-------|-------------------|-------------------------------|
| <ul> <li>StorageGRID Deployment</li> <li>Data Center 1</li> <li>DC1-ADM1</li> <li>DC1-ARC1</li> <li>DC1-G1</li> <li>DC1-S1</li> </ul> |        | Support - | aintenance 👻    | tion 🗸 | Configura | ILM 🕶     | Tenants   | Nodes | 🖌 Alerts 🕶        | Dashboard                     |
| <ul> <li>▲ Data Center 1</li> <li>▲ DC1-ADM1</li> <li>▲ DC1-ARC1</li> <li>▲ DC1-G1</li> <li>▲ DC1-G1</li> <li>▲ DC1-S1</li> </ul>     |        |           |                 |        | ment      | ID Deploy | StorageGR |       | RID Deployment    | <ul> <li>StorageGF</li> </ul> |
| DC1-ARC1 DC1-G1 DC1-S1                                                                                                    |        | ir.       | Load Balance    | ts ILM | je Objec  | Storag    | Network   |       | enter 1<br>I-ADM1 | ▲ Data Control DC1            |
| PCI-SI                                                                                                    | Custom | 1 month   | 1 week          | 1 day  | 1 hour    |           |           |       | I-ARC1<br>I-G1    |                               |
| Network Traffic 🚱                                                                                                    |        | 0         | Network Traffic |        |           |           |           |       | I-S1              | V DC1                         |
| DC1-S2 60.0hps                                                                                                    |        |           |                 |        |           |           | 6.0 Mbos  |       | I-S2              | V DC1                         |
| ✓ DC1-S3                                                                                                    |        |           |                 |        |           |           | 5.6 Mibpa |       | I-S3              | V DC1                         |

相关信息

"管理 StorageGRID"

# 正在检查DNS服务器配置

您可以检查并临时更改此设备节点当前正在使用的域名系统(DNS)服务器。

您需要的内容

设备已置于维护模式。

"将设备置于维护模式"

关于此任务

如果加密设备无法连接到密钥管理服务器(Key Management Server , KMS)或 KMS 集群,则可能需要更改 DNS 服务器设置,因为 KMS 的主机名指定为域名,而不是 IP 地址。对设备的 DNS 设置所做的任何更改都是 临时的,在退出维护模式时将丢失。要使这些更改永久生效、请在网格管理器中指定DNS服务器(维护>\*网络\*>\* DNS服务器\*)。

- 只有在节点加密的设备中,使用完全限定域名(而不是 IP 地址)为主机名定义 KMS 服务器时,才需要临时 更改 DNS 配置。
- 当节点加密设备使用域名连接到 KMS 时,它必须连接到为网格定义的一个 DNS 服务器。然后,其中一个 DNS 服务器会将域名转换为 IP 地址。
- 如果节点无法访问网格的 DNS 服务器,或者您在节点加密设备节点脱机时更改了网格范围的 DNS 设置,则 节点将无法连接到 KMS 。在解析 DNS 问题描述 之前,无法解密设备上的加密数据。

要解决 DNS 问题描述 阻止 KMS 连接的问题,请在 StorageGRID 设备安装程序中指定一个或多个 DNS 服务器 的 IP 地址。通过这些临时 DNS 设置,设备可以连接到 KMS 并对节点上的数据进行解密。

例如,如果在加密节点脱机时网格的 DNS 服务器发生更改,则该节点将无法在重新联机时访问 KMS ,因为它 仍在使用先前的 DNS 值。在 StorageGRID 设备安装程序中输入新的 DNS 服务器 IP 地址后,可以通过临时 KMS 连接对节点数据进行解密。

步骤

1. 从 StorageGRID 设备安装程序中,选择 \* 配置网络连接 \* > \* DNS 配置 \* 。

2. 验证指定的 DNS 服务器是否正确。

DNS Servers

| ▲ Configuration changes made on this page | ge will no | t be passed to the S | torageGRID softwa | re after appliance | e installation. |   |
|-------------------------------------------|------------|----------------------|-------------------|--------------------|-----------------|---|
| Servers                                   |            |                      |                   |                    |                 |   |
| Serve                                     | er 1       | 10.224.223.135       |                   |                    |                 | × |
| Serve                                     | r 2        | 10.224.223.136       |                   |                    | + ×             |   |
|                                           |            | Cancel               | Save              |                    |                 |   |

3. 如果需要,请更改 DNS 服务器。

对 DNS 设置所做的更改是临时的,当您退出维护模式时,这些更改将丢失。

4. 对临时 DNS 设置感到满意后,请选择 \* 保存 \* 。

节点使用此页面上指定的 DNS 服务器设置重新连接到 KMS ,从而可以解密节点上的数据。

- 5. 解密节点数据后,重新启动节点。在 StorageGRID 设备安装程序中,选择\*高级\*>\*重新启动控制器\*, 然后选择以下选项之一:
  - 。选择\*重新启动到 StorageGRID\*以在节点重新加入网格的情况下重新启动控制器。如果您已完成维护 模式下的工作并准备好将节点恢复正常运行,请选择此选项。

选择\*重新启动至维护模式\*以重新启动控制器,同时使节点仍处于维护模式。如果在重新加入网格之前需要对节点执行其他维护操作、请选择此选
 项。

| Home    | Configure Networking - | Configure Hardware 👻 | Monitor Installation | Advanced 👻                  |
|---------|------------------------|----------------------|----------------------|-----------------------------|
| Reboot  | Controller             |                      |                      | RAID Mode<br>Upgrade Firmwa |
| Request | a controller reboot.   |                      |                      | Reboot Controlle            |

 $(\mathbf{i})$ 

当节点重新启动并重新加入网格时,它将使用网格管理器中列出的系统范围的 DNS 服务器。重新加入网格后,在设备处于维护模式时,设备将不再使用 StorageGRID 设备安装 程序中指定的临时 DNS 服务器。

设备重新启动并重新加入网格可能需要长达 20 分钟的时间。要确认重新启动已完成且节点已重新加入网格,请返回网格管理器。"节点"选项卡应显示正常状态 🛹 对于设备节点、表示没有处于活动状态的警

报、并且节点已连接到网格。

| tApp <sup>®</sup> Stor        | rageGRID®         |       |           |           |             |       |                 |           | Help 🛨 | Root -   Sign C |
|-------------------------------|-------------------|-------|-----------|-----------|-------------|-------|-----------------|-----------|--------|-----------------|
| Dashboard                     | 🛷 Alerts 🗸        | Nodes | Tenants   | ILM 🕶     | Configurati | on 🗸  | Maintenance 👻   | Support 🗸 |        |                 |
| <ul> <li>StorageGF</li> </ul> | RID Deployment    | S     | StorageGR | ID Deploy | ment        |       |                 |           |        |                 |
| ▲ Data C                      | enter 1<br>1-ADM1 |       | Network   | Storag    | je Object   | s ILN | A Load Balanc   | er        |        |                 |
| V DC                          | 1-ARC1<br>1-G1    |       |           |           | 1 hour      | 1 day | 1 week          | 1 month   | Custom |                 |
| DC1-S1                        |                   |       | £0.Mbos   |           |             |       | Network Traffic | θ         |        |                 |
| ✓ DC                          | 1-S3              |       | 5.0 Mibps |           | A           |       |                 |           |        | A               |

# 在维护模式下监控节点加密

如果您在安装期间为设备启用了节点加密,则可以监控每个设备节点的节点加密状态,包 括节点加密状态和密钥管理服务器( KMS )详细信息。

您需要的内容

- •必须在安装期间为设备启用节点加密。安装设备后,您无法启用节点加密。
- 设备已置于维护模式。

"将设备置于维护模式"

### 步骤

#### 1. 从 StorageGRID 设备安装程序中,选择 \* 配置硬件 \* > \* 节点加密 \* 。

Node Encryption

Node encryption allows you to use an external key management server (KMS) to encrypt all StorageGRID data on this appliance. If node encryption is enabled for the appliance and a KMS is configured for the site, you cannot access any data on the appliance unless the appliance can communicate with the KMS.

| Encryption Status                                     |                                                                                                    |
|-------------------------------------------------------|----------------------------------------------------------------------------------------------------|
| A You can only enable node encryption                 | on for an appliance during installation. You cannot enable or disable the node encryption setting after the appliance is installed. |
| Enable node encryption                                | ✓ Save                                                                                                    |
| Key Management Server Details                         |                                                                                                    |
| View the status and configuration details<br>changes. | s for the KMS that manages the encryption key for this appliance. You must use the Grid Manager to make configuration               |
| KMS display name                                      | thales                                                                                                    |
| External key UID                                      | 41b0306abcce451facfce01b1b4870ae1c1ec6bd5e3849d790223766baf35c57                                                                    |
| Hostnames                                             | 10.96.99.164<br>10.96.99.165                                                                                                    |

Port 5696

| Server certificate | > |
|--------------------|---|
| Client certificate | > |

#### Clear KMS Key

A Do not clear the KMS key if you need to access or preserve any data on this appliance.

If you want to reinstall this appliance node (for example, in another grid), you must clear the KMS key. When the KMS key is cleared, all data on this appliance is deleted.

#### Clear KMS Key and Delete Data

节点加密页面包括以下三个部分:

- 。"加密状态"显示设备是启用还是禁用了节点加密。
- <sup>•</sup>密钥管理服务器详细信息显示了有关用于对设备进行加密的 KMS 的信息。您可以展开服务器和客户端 证书部分以查看证书详细信息和状态。
  - 要解决证书本身的问题,例如续订已过期的证书,请参见管理 StorageGRID 的说明中有关 KMS 的 信息。
  - 如果连接到 KMS 主机时出现意外问题,请验证域名系统(DNS)服务器是否正确以及设备网络连接是否配置正确。

"正在检查DNS服务器配置"

- 如果无法解决证书问题,请联系技术支持。
- <sup>。</sup>清除 KMS 密钥会禁用设备的节点加密,删除设备与为 StorageGRID 站点配置的密钥管理服务器之间的 关联,并删除设备中的所有数据。在将此设备安装到另一个 StorageGRID 系统之前,必须清除 KMS 密 钥。

"清除密钥管理服务器配置"

| 1 | 7 |   |
|---|---|---|
| ( | î | ) |
|   | ļ | 1 |
| _ | - | - |

清除 KMS 配置将从设备中删除数据,从而使其永远无法访问。此数据不可恢复。

- 检查完节点加密状态后,重新启动节点。在 StorageGRID 设备安装程序中,选择\*高级\*>\*重新启动控制器\*,然后选择以下选项之一:
  - <sup>。</sup>选择\*重新启动到 StorageGRID\*以在节点重新加入网格的情况下重新启动控制器。如果您已完成维护 模式下的工作并准备好将节点恢复正常运行,请选择此选项。
  - 选择\*重新启动至维护模式\*以重新启动控制器,同时使节点仍处于维护模式。如果在重新加入网格之前需要对节点执行其他维护操作、请选择此选项。

| 2011<br>2011 |                        | 2 2 20 2             | 1 120 13 13 13 13 13 13 13 13 13 13 13 13 13 | 1 1 1 1 1 1 1 1 1 1 1 1 1 1 1 1 1 1 1 |    |
|--------------|------------------------|----------------------|----------------------------------------------|---------------------------------------|----|
| Home         | Configure Networking - | Configure Hardware 👻 | Monitor Installation                         | Advanced -                            |    |
|              |                        |                      |                                              | RAID Mode                             |    |
| Reboot       | Controller             |                      |                                              | Upgrade Firmwa                        | re |
| Request      | a controller reboot.   |                      |                                              | Reboot Controlle                      | er |

设备重新启动并重新加入网格可能需要长达 20 分钟的时间。要确认重新启动已完成且节点已重新加入网格,请返回网格管理器。"节点"选项卡应显示正常状态 🛹 对于设备节点、表示没有处于活动状态的警

报、并且节点已连接到网格。

| Dashboard                     | 💉 Alerts 🕶        | Nodes | Tenants           | ILM 🕶    | Configura | tion 👻 🛛 I | Maintenance 👻 | Support 🗸 |        |  |
|-------------------------------|-------------------|-------|-------------------|----------|-----------|------------|---------------|-----------|--------|--|
| <ul> <li>StorageGF</li> </ul> | RID Deployment    |       | J<br>StorageGRI   | D Deploy | ment      |            |               |           |        |  |
| ▲ Data C                      | enter 1<br>1-ADM1 |       | Network           | Storag   | je Objec  | ts ILM     | Load Balanc   | er        |        |  |
| V DC                          | 1-ARC1<br>1-G1    |       |                   | 3        | 1 hour    | 1 day      | 1 week        | 1 month   | Custom |  |
| DC1-S1 DC1-S2                 |                   |       | Network Traffic 🤤 |          |           |            |               |           |        |  |
| - DC                          | 1-\$3             |       | 6.0 Mbps          |          |           |            |               |           |        |  |

相关信息 "管理 StorageGRID"

### 清除密钥管理服务器配置

清除密钥管理服务器( KMS )配置将禁用设备上的节点加密。清除 KMS 配置后,设备上 的数据将被永久删除,并且无法再访问。此数据不可恢复。

您需要的内容

如果需要保留设备上的数据、则必须先执行节点停用操作步骤、然后再清除KMS配置。

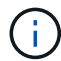

清除 KMS 后,设备上的数据将被永久删除,并且无法再访问。此数据不可恢复。

停用节点以将其包含的任何数据移动到StorageGRID 中的其他节点。请参见有关网格节点停用的恢复和维护说明。

#### 关于此任务

清除设备 KMS 配置将禁用节点加密,从而删除设备节点与 StorageGRID 站点的 KMS 配置之间的关联。然后, 设备上的数据将被删除,并且设备将保持预安装状态。此过程不能逆转。

必须清除 KMS 配置:

• 在将设备安装到不使用 KMS 或使用其他 KMS 的其他 StorageGRID 系统之前,请先安装此设备。

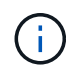

如果您计划在使用相同 KMS 密钥的 StorageGRID 系统中重新安装设备节点,请勿清除 KMS 配置。

- 在恢复和重新安装 KMS 配置丢失且 KMS 密钥不可恢复的节点之前。
- 在退回您的站点上先前使用的任何设备之前。
- 停用已启用节点加密的设备后。

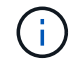

在清除 KMS 以将其数据移动到 StorageGRID 系统中的其他节点之前,请停用此设备。在停用设备之前清除 KMS 将导致数据丢失,并可能导致设备无法运行。

#### 步骤

1. 打开浏览器,然后输入设备计算控制器的 IP 地址之一。+ https://Controller\_IP:8443

Controller IP 是三个StorageGRID 网络中任何一个网络上计算控制器(而不是存储控制器)的IP地址。

此时将显示 StorageGRID 设备安装程序主页页面。

2. 选择 \* 配置硬件 \* > \* 节点加密 \* 。

#### Node Encryption

Node encryption allows you to use an external key management server (KMS) to encrypt all StorageGRID data on this appliance. If node encryption is enabled for the appliance and a KMS is configured for the site, you cannot access any data on the appliance unless the appliance can communicate with the KMS.

| Encryption Status                     |                                                                                                    |
|---------------------------------------|----------------------------------------------------------------------------------------------------|
| A You can only enable node encryption | n for an appliance during installation. You cannot enable or disable the node encryption setting after the appliance is installed. |
| Enable node encryption                | Save                                                                                                    |
| Key Management Server Details         |                                                                                                    |

View the status and configuration details for the KMS that manages the encryption key for this appliance. You must use the Grid Manager to make configuration changes.

| KMS display name | thales                                                           |
|------------------|------------------------------------------------------------------|
| External key UID | 41b0306abcce451facfce01b1b4870ae1c1ec6bd5e3849d790223766baf35c57 |
| Hostnames        | 10.96.99.164<br>10.96.99.165                                     |
| Port             | 5696                                                             |
|                  |                                                                  |

| Server certificate | > |
|--------------------|---|
| Client certificate | > |

#### Clear KMS Key

A Do not clear the KMS key if you need to access or preserve any data on this appliance.

If you want to reinstall this appliance node (for example, in another grid), you must clear the KMS key. When the KMS key is cleared, all data on this appliance is deleted.

Clear KMS Key and Delete Data

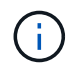

如果清除了 KMS 配置,则设备上的数据将被永久删除。此数据不可恢复。

- 3. 在窗口底部,选择\*清除 KMS 密钥和删除数据\*。
- 4. 如果确实要清除KMS配置、请键入+ clear +并选择\*清除KMS密钥和删除数据\*。

| A Warning                                                                                                    |                                                                        |
|----------------------------------------------------------------------------------------------------|------------------------------------------------------------------------|
| Confirm Clear KMS Key and Delete All N<br>Clearing the KMS key:                                                          | ode Data                                                               |
| <ul> <li>Deletes KMS encryption key from</li> <li>Deletes all data on the node</li> <li>Reboots the appliance</li> </ul> | the node                                                               |
| If you are sure you want to clear the KMS<br>box. Then, select Clear KMS Key and D                                       | S key and delete all node data, type 'clear' in the text<br>elete Data |
| clear                                                                                                    | Cancel Clear KMS Key and Delete Data                                   |

KMS 加密密钥和所有数据将从节点中删除,设备将重新启动。这可能需要长达 20 分钟。

5. 打开浏览器,然后输入设备计算控制器的 IP 地址之一。+ https://Controller IP:8443

Controller IP 是三个StorageGRID 网络中任何一个网络上计算控制器(而不是存储控制器)的IP地址。

此时将显示 StorageGRID 设备安装程序主页页面。

- 6. 选择 \* 配置硬件 \* > \* 节点加密 \*。
- 7. 验证是否已禁用节点加密,以及是否已从窗口中删除\*密钥管理服务器详细信息\*和\*清除 KMS 密钥和删除数据\*控件中的密钥和证书信息。

在将设备重新安装到网格中之前,无法在设备上重新启用节点加密。

#### 完成后

在设备重新启动并确认 KMS 已清除且设备处于预安装状态后,您可以从 StorageGRID 系统中物理删除此设备。有关准备重新安装设备的信息、请参见恢复和维护说明。

相关信息

"管理 StorageGRID"

"保持并恢复()"

#### 版权信息

版权所有 © 2024 NetApp, Inc.。保留所有权利。中国印刷。未经版权所有者事先书面许可,本文档中受版权保 护的任何部分不得以任何形式或通过任何手段(图片、电子或机械方式,包括影印、录音、录像或存储在电子检 索系统中)进行复制。

从受版权保护的 NetApp 资料派生的软件受以下许可和免责声明的约束:

本软件由 NetApp 按"原样"提供,不含任何明示或暗示担保,包括但不限于适销性以及针对特定用途的适用性的 隐含担保,特此声明不承担任何责任。在任何情况下,对于因使用本软件而以任何方式造成的任何直接性、间接 性、偶然性、特殊性、惩罚性或后果性损失(包括但不限于购买替代商品或服务;使用、数据或利润方面的损失 ;或者业务中断),无论原因如何以及基于何种责任理论,无论出于合同、严格责任或侵权行为(包括疏忽或其 他行为),NetApp 均不承担责任,即使已被告知存在上述损失的可能性。

NetApp 保留在不另行通知的情况下随时对本文档所述的任何产品进行更改的权利。除非 NetApp 以书面形式明确同意,否则 NetApp 不承担因使用本文档所述产品而产生的任何责任或义务。使用或购买本产品不表示获得 NetApp 的任何专利权、商标权或任何其他知识产权许可。

本手册中描述的产品可能受一项或多项美国专利、外国专利或正在申请的专利的保护。

有限权利说明:政府使用、复制或公开本文档受 DFARS 252.227-7013(2014 年 2 月)和 FAR 52.227-19 (2007 年 12 月)中"技术数据权利 — 非商用"条款第 (b)(3) 条规定的限制条件的约束。

本文档中所含数据与商业产品和/或商业服务(定义见 FAR 2.101)相关,属于 NetApp, Inc. 的专有信息。根据 本协议提供的所有 NetApp 技术数据和计算机软件具有商业性质,并完全由私人出资开发。 美国政府对这些数 据的使用权具有非排他性、全球性、受限且不可撤销的许可,该许可既不可转让,也不可再许可,但仅限在与交 付数据所依据的美国政府合同有关且受合同支持的情况下使用。除本文档规定的情形外,未经 NetApp, Inc. 事先 书面批准,不得使用、披露、复制、修改、操作或显示这些数据。美国政府对国防部的授权仅限于 DFARS 的第 252.227-7015(b)(2014 年 2 月)条款中明确的权利。

商标信息

NetApp、NetApp 标识和 http://www.netapp.com/TM 上所列的商标是 NetApp, Inc. 的商标。其他公司和产品名称可能是其各自所有者的商标。